## Earthwork Modeling Step-by-Step Geo-Reference Job File with Google Earth

## **Geo-referencing Notes**

- Geo-referencing an AGTEK job file is optional but it enables (1) remote site inspection in *Google Earth* (via KMZ export of plan sheets, AGTEK layer data and AGTEK cut-fill maps) and (2) onsite inspection with AGTEK's *SmartPlan* app (see video at *www.agtek.com/video.html?id=418*).
- The geo-referencing function is available in AGTEK 4D and GradeModel 3D (it was an added-cost option in SiteModel 3D).
- Geo-referencing with the steps below requires an internet connection and installation of *Google Earth* on the AGTEK computer (see *www.earthworksoftwareservices.com/ resourcesa.htm#GEPro* for free *Google Earth Pro* download and tutorial links.
- The job file can be geo-referenced at any time after importing and scaling the first PDF plan sheet.
- An example of the PDF geo-referencing procedure and KMZ export is provided in AGTEK's training video at www.agtek.com/video.html?id=388 (see pages 71 and 305 for links to videos with additional examples and details).
- See pages 75-76 and 305-307 for examples of exporting KMZ data and viewing it in Google Earth.

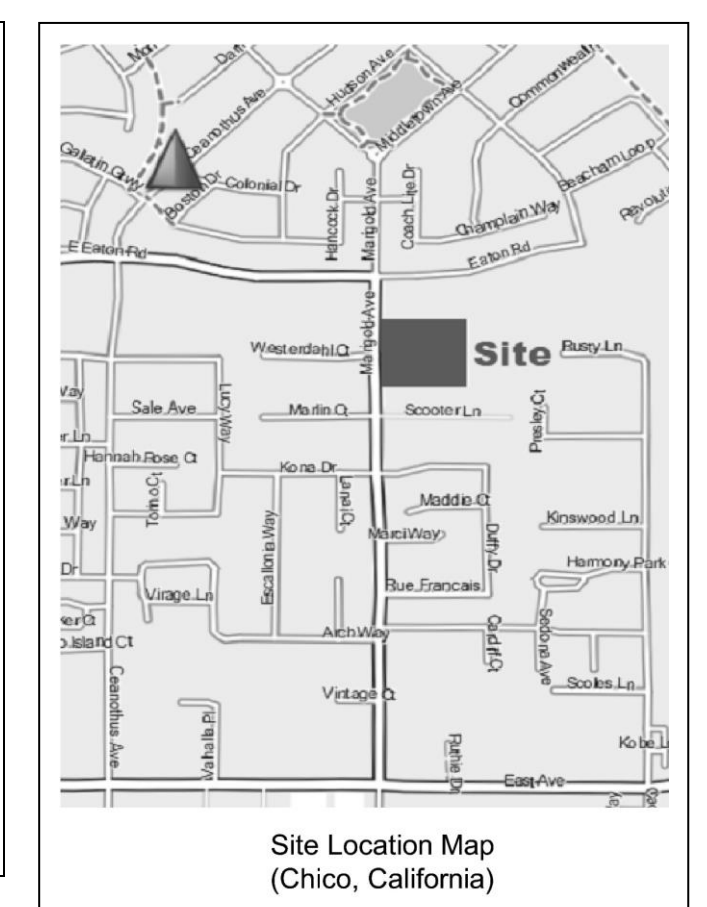

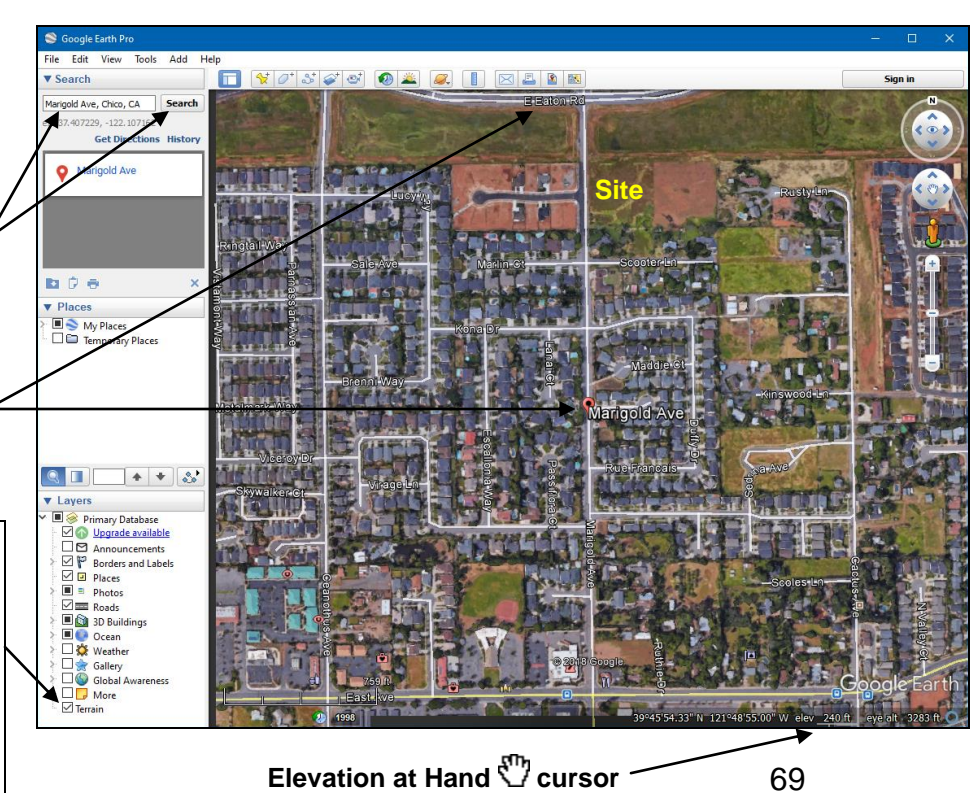

Step 1: Look at the project's plan sheets to identify the site location (a location map is often provided on the title page). In the *Pine Street* example, a location map is found on the *Existing Conditions* plan (see map above) and we can see that this site is located on Marigold Ave. (just south of Eaton Rd.) in Chico, Calif.

Step 2: Start Google Earth and search for the site. In this example we type "Marigold Ave, Chico, CA" in the search field then click the Search button. The search gets us very close to the site (the Placemark right icon marks Marigold Ave. at center of screen, and Eaton Rd. is at top of screen).

Tip: If Terrain in the Layers sidebar is checked, elevation at the Hand d cursor position will display at bottom right of screen; however, depending on the site's location, the most recent aerial imagery may not be shown (uncheck Terrain to verify—see newer images on next page). The site images here are from 4/2016 (this page) and 5/17/2018 (pages 70-76).

Copyright © 2024 Earthwork Software Services, LLC. All rights reserved. www.EarthworkSoftwareServices.com